## FICHE PRATIQUE : CALCULS FORMELS

## Menu Principale

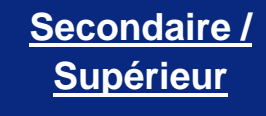

- # Calculs formels
- # Fonction

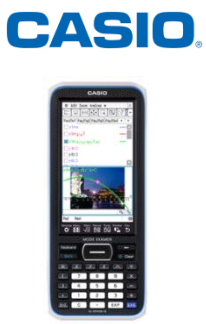

|         | Menu                                                           |
|---------|----------------------------------------------------------------|
| PRATIQU | Gest<br>Fenê<br>Form<br>Form<br>Form<br>Para<br>Princ<br>Clavi |
|         | Alg                                                            |
|         | Ces<br>Édit<br>Actur                                           |

| Édit Action Interactif   Gestionnaire variables   Fenêtre Aff   Format de base   Format Graphique   Format Graphique   Format Transformées   Format Finance   Paramétrage défaut   Principale   Clavier   Fermer   Alg Standard Réel Gra 678         | Pour tous les calculs formels utilisant la variable x, les<br>résultats ne seront obtenus que si x n'a pas été au<br>préalable utilisé comme variable.<br>Il convient donc d'aller d'abord s'en assurer dans le<br>gestionnaire de variable. |
|----------------------------------------------------------------------------------------------------|----------------------------------------------------------------------------------------------------|
| Gestionnaire variables       Imain         Édit Afficher Tout Rech         Actuel:       main         main       Standard         Standard       Réel         Gestionnaire variables       Imain         Standard       Réel         Gra       Imain | Réaliser un double clic sur <b>{main}</b> .                                                                                                    |

| Gestionnaire variables       X         Édit Afficher Tout       main         main       3Vars         Test       PRGM         g       FUNC         Gestionnaire variables       S4         V       x         EXPR       32         SAISIR       Ferm         Alg       Standard       Réel       Gra                                                   | Si la variable x est présente, la sélectionner.<br>Puis, presser <b>{Edit}</b> et <b>{Supprimer}</b> .                                          |
|----------------------------------------------------------------------------------------------------|----------------------------------------------------------------------------------------------------|
| Édit Action       Interactif         approx       Transformation         simplify       Avancé         expand       Calcul         fact.       Complexe         combine       Liste         collect       Matrice         tCollect       Équation/Inégalité         expToTrig       Assistant         trigToExp       Finance         DMS       Define | Pour simplifier l'expression $(2 + \sqrt{32})(4 - \sqrt{50})$ ,<br>presser <b>{Interactif}</b> , <b>{Transformation}</b> et <b>{simplify}</b> . |

CASIO.

| simplify<br>(2+√(32))(4-√(50))<br>OK Annul           |                                                                                                 | Entrer l'expression à simplifier.                                                                                                    |                                                                                                    |                               |
|------------------------------------------------------|-------------------------------------------------------------------------------------------------|----------------------------------------------------------------------------------------------------|----------------------------------------------------------------------------------------------------|-------------------------------|
| Math1<br>Math2<br>Math3<br>Trig<br>Var<br>abc<br>Alg | Line  <br> <br> <br> <br> <br> <br> <br> <br> <br> <br> <br> <br> <br> <br> <br> <br> <br> <br> | <ul> <li>√</li> <li>e</li> <li>ln</li> <li>x<sup>2</sup></li> <li>x<sup>-1</sup></li> <li>DMS</li> <li>{</li> <li>tan</li> <li>ian</li> <li>ian</li> <li>kéel</li> </ul> | π     ⇒       log_□     √□       logi0(□)     solv       {}     ()       °     F       rép     EXI       Gra | sélectionner <b>{Math1</b> }. |
| C Édit                                               | t Action<br>I dax J s<br>y((2+√3)                                                               | Interactif<br>Simp fdx<br>32) • (4-v<br>Réel                                                                                                    | <ul> <li>↓ ↓</li> <li>√50))</li> <li>6·√2-32</li> <li>Gra</li> </ul>                                         | Le résultat s'affiche.        |

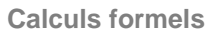

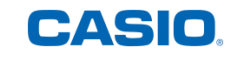

| Édit Action Interactif           approx           simplify           Avancé           expand       Calcul          fact.       factor          combine       rFactor          collect       factorOut          tExpand       Vecteur          tCollect       Équation/Inégalité          expToTrig       Assistant          trigToExp       Finance          DMS       Define | Pour simplifier l'expression $x^2 + 5x + 6$ , presser <b>{Interactif}</b> , <b>{Transformation}</b> , <b>{fact.}</b> et <b>{factor}</b> . |
|----------------------------------------------------------------------------------------------------|----------------------------------------------------------------------------------------------------|
| factor       X $x^2+5x+6$ Annul         OK       Annul         OK       Annul         Image: Standard Réel Gra       Image: Standard Réel Gra                                                                                                    | Ecrire l'expression à factoriser.                                                                                                    |

Г

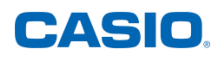

**Calculs formels** 

| $ \begin{array}{c c c c c c c c c c c c c c c c c c c $                                                                                                    | Le résultat s'affiche.                                                               |
|----------------------------------------------------------------------------------------------------|--------------------------------------------------------------------------------------|
| <ul> <li>Édit Action Interactif</li> <li>         Image: Standard Réel Gra     </li> <li>         Édit Action Interactif     </li> <li>         Image: Standard Réel Gra     </li> </ul> | Pour calculer $\lim_{x\to+\infty} e^{-x}$ , presser {Interactif}, {Calcul} et {lim}. |

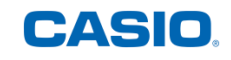

| lim     ×       Expression:     e^(-x)       Variable:     x       Point:                                                                                                    |                                                                         |
|----------------------------------------------------------------------------------------------------|-------------------------------------------------------------------------|
| OKAnnulMath1Line $\checkmark$ $\pi$ Math2 $\bullet$ $\bullet$ $n$ $\bullet$ $\bullet$ $h$ $i$ Math3 $\bullet$ $\bullet$ $h$ Trig $\bullet$ $\bullet$ $h$ $\bullet$ $\bullet$ $\bullet$ $\bullet$ Var $\bullet$ $\bullet$ $\bullet$ abc $\bullet$ $\bullet$ | Ecrire les différentes informations: expression, variable et direction. |
| $\begin{array}{c c c c c c c c c c c c c c c c c c c $                                                                                                    | Ainsi, $\lim_{x \to +\infty} e^{-x} = 0.$                               |

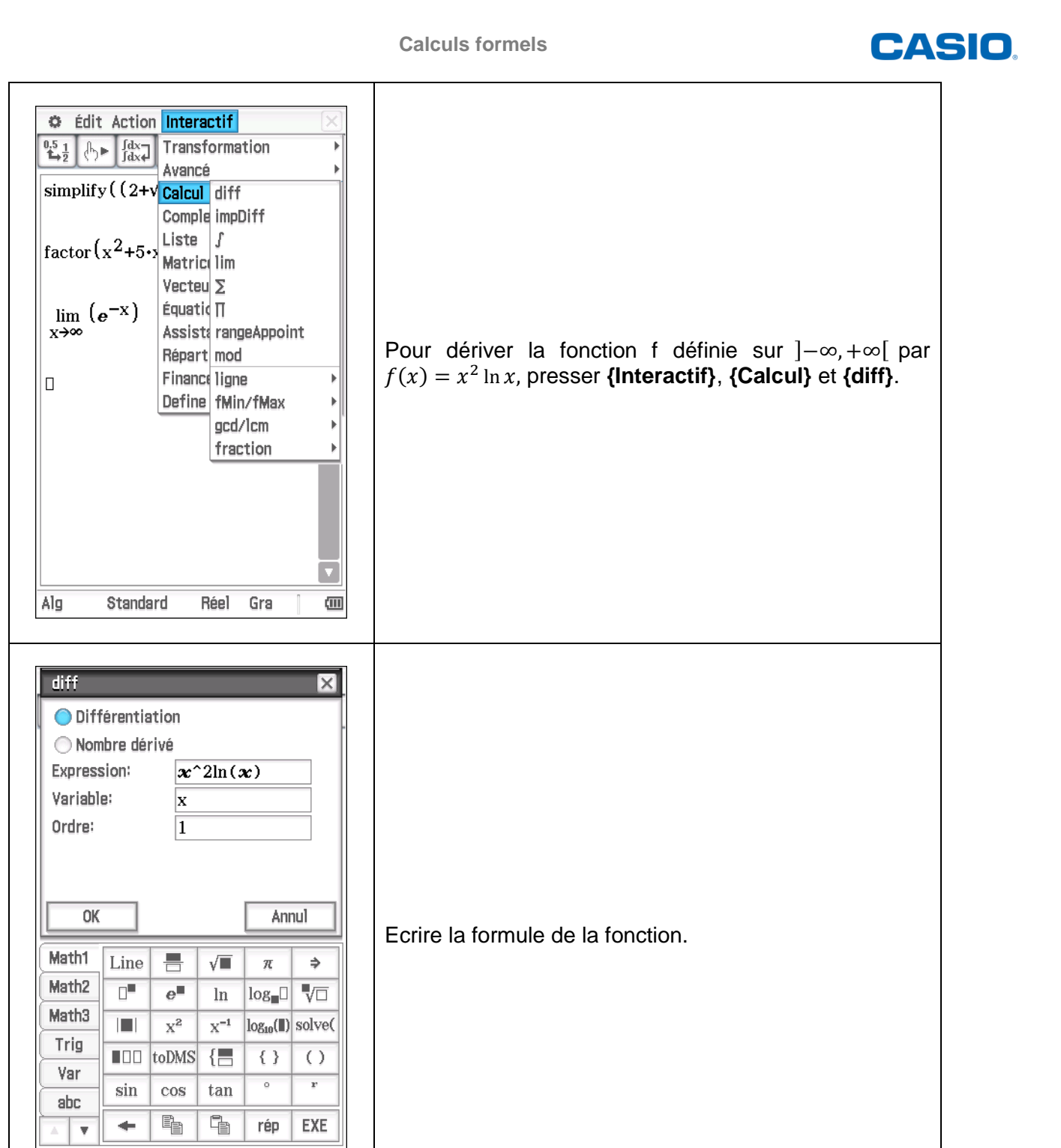

Alg

Standard

Réel

Gra

(111

Calculs formels

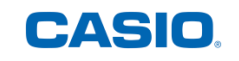

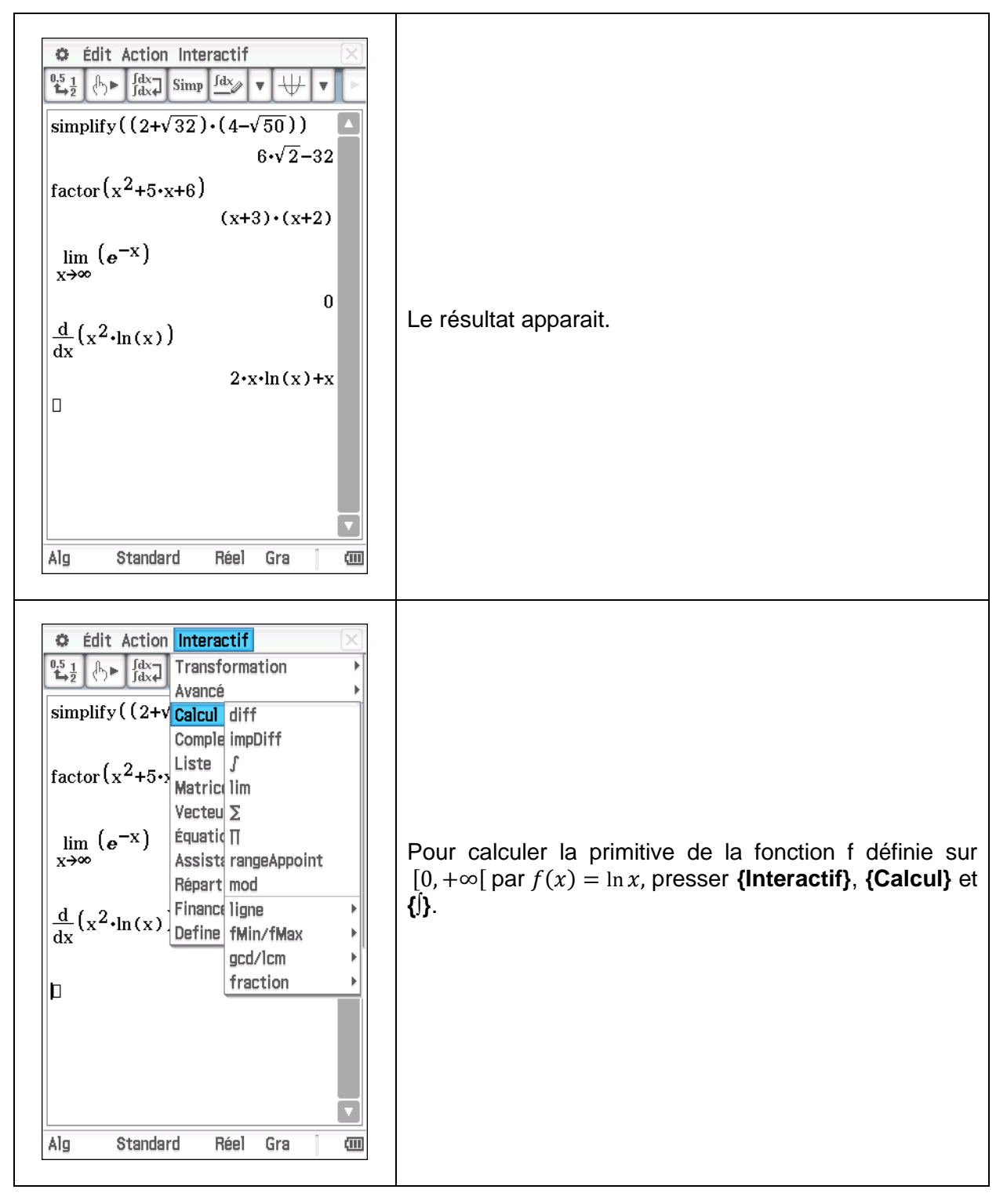

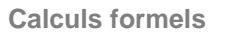

| CASIO. |
|--------|
|--------|

| Intégrale indéfinie     Définie     Numérique     Expression:     In(x)     Variable:     x                                                                                                    |                                   |
|----------------------------------------------------------------------------------------------------|-----------------------------------|
| OKAnnulMath1Line $\checkmark$ $\pi$ Math2 $\square$ $e^{\blacksquare}$ $\ln$ $\log_{\blacksquare}$ Math3 $\square$ $x^2$ $x^{-1}$ $\log_{10}(\blacksquare)$ Trig $\square$ $x^2$ $x^{-1}$ $\log_{10}(\blacksquare)$ Var $\sin$ $\cos$ $tan$ $\circ$ abc $\leftarrow$ $\blacksquare$ $\square$ $rep$ $\blacksquare$ $\checkmark$ $\blacksquare$ $\square$ $rep$ AlgStandardRéelGra( $\blacksquare$ | Ecrire la formule de la fonction. |
| $\begin{array}{c c c c c c c c c c c c c c c c c c c $                                                                                                    | Le résultat apparaît.             |

Retrouvez toutes nos ressources pédagogiques sur www.casio-education.fr/be-fr/